## Setting up monthly giving online

- 1. Visit http://s1.ag.org/becker.
- 2. Click **LOGIN** at the top right.

If you do not have an account, follow steps to **CREATE ACCOUNT**. You will be prompted for your email and password to create an account. You will receive an email asking to confirm your account with the provided link. Then visit <u>http://s1.ag.org/becker</u> again.

| ٨G | GIVING    | IVING           |                  |       |                                                                                             |  | LOGIN |
|----|-----------|-----------------|------------------|-------|---------------------------------------------------------------------------------------------|--|-------|
|    | Your Gift | LAUREN BECKER   |                  |       | Contraction of the second                                                                   |  |       |
|    |           | \$50            | \$100            | \$250 |                                                                                             |  |       |
|    |           | \$ 0            |                  |       |                                                                                             |  |       |
|    |           | Advanced Giving | Options          |       |                                                                                             |  |       |
|    |           |                 | ADD GIFT TO CART |       | LAUREN BECKER                                                                               |  |       |
|    |           |                 |                  |       | 600001-294540<br>SERVING IN THAILAND, PENINSULAR ASIA,<br>ASIA PACIFIC<br>AG WORLD MISSIONS |  |       |

3. Enter the amount of your monthly gift.

4.

| Your Gift               | LAUREN BECKER   |                             |       |  |
|-------------------------|-----------------|-----------------------------|-------|--|
|                         | \$50            | \$100                       | \$250 |  |
|                         | \$ 100          |                             |       |  |
| Click Add gift to cart. | Advanced Giving | Options<br>ADD GIFT TO CART |       |  |

|                                     | CART SUMMARY     |                                        |                     |
|-------------------------------------|------------------|----------------------------------------|---------------------|
| You will see the gift in your cart. | Ministry ID      | Fund                                   | Amount (Use         |
|                                     | 600001-294540-00 | Lauren Becker<br>(00) Missions Support | \$100.00            |
|                                     | 1 total          |                                        |                     |
|                                     | CLEAR CART       |                                        | TOTAL: \$100.00 USD |

5. Please check the first and final boxes to make the gift recurring each month. If you intend to give monthly over the course of my term, please check the box that your gift is a faith promise.

| Recurring Info | AKE THIS A RECURRING MONTHLY GIFT                                                           |
|----------------|---------------------------------------------------------------------------------------------|
|                | PI FASE CONSIDER THIS A FAITH PROMISE <sup>1</sup> PI                                       |
|                | LIKE TO SPECIFY AN ENDING DATE                                                              |
|                | UTHORIZE THE ASSEMBLIES OF GOD TO PROCESS MY OFFERING IMMEDIATELY FOR THIS MONTH AND ON THE |
|                | oth of Each Following Month For My Recurring GIFT. KNOW, AS YOUR FAITH PROMISE/RECURRING    |
|                | MONTHLY GIFT IS A COMMITMENT BETWEEN YOU AND GOD, YOU MAY REVISE IT AT ANY TIME.            |

## 6. Fill in your payment information.

| Payment Info | O CARD   |        |                   |            |
|--------------|----------|--------|-------------------|------------|
|              | О ЕСНЕСК | CHECK  | CARD NUMBER       | CVC CODE 🚱 |
|              | O PAYPAL | PayPal | Enter card number |            |

7. Please feel free to share your preferred email address with me.

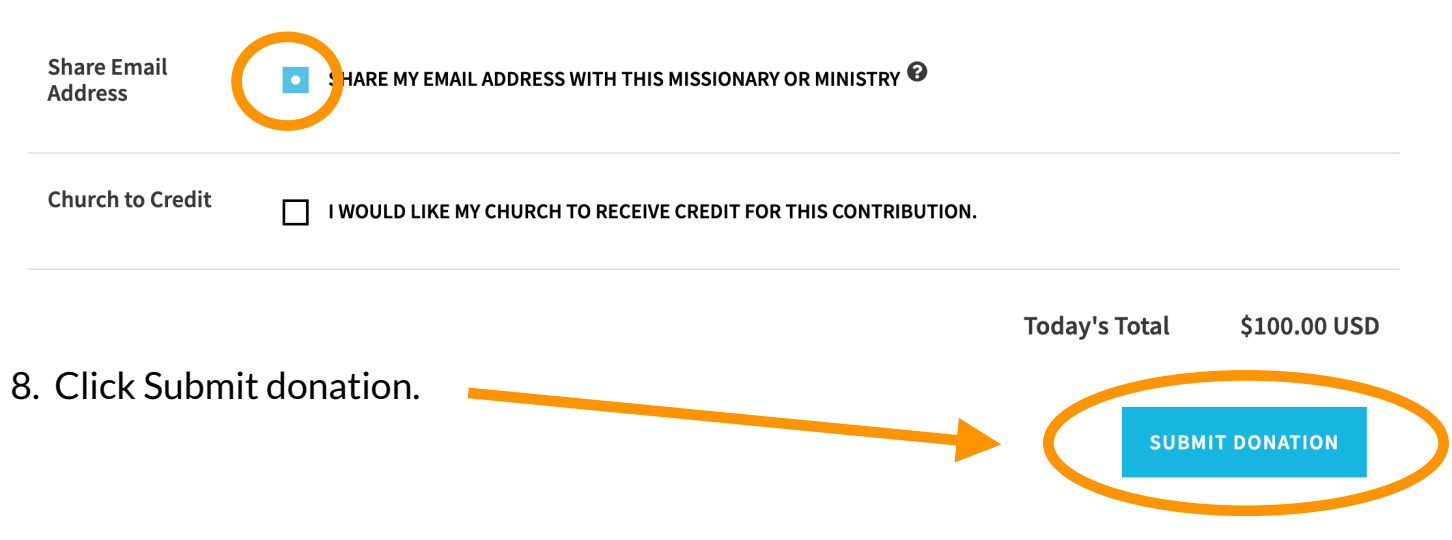

THANK YOU for your partnership in God's Kingdom work in Thailand!